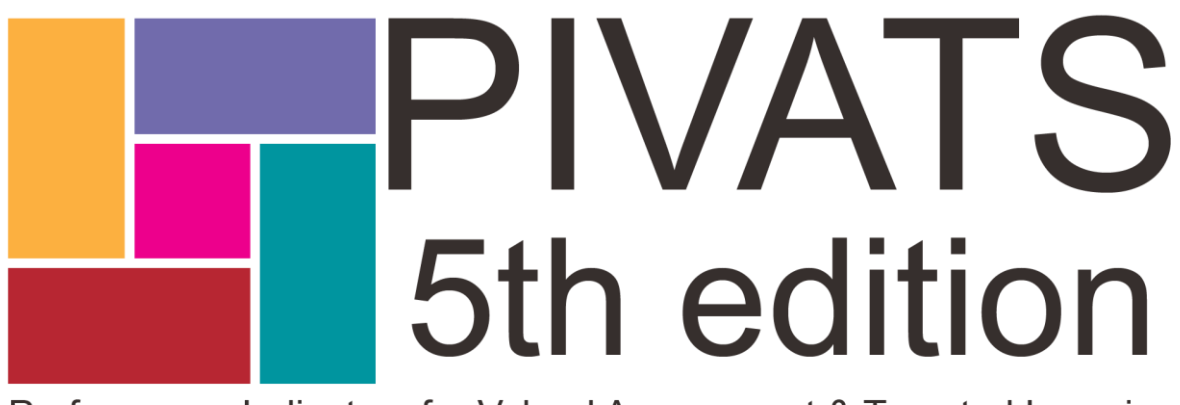

Performance Indicators for Valued Assessment & Targeted Learning

# PIVATS 5 Online

# User Guide V1.1

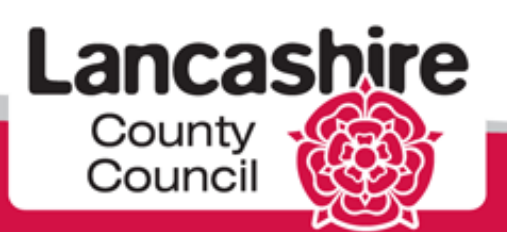

#### Contents

| Title                               | Page Number |
|-------------------------------------|-------------|
| Login                               | 3, 4, 5     |
| Home                                | 6           |
| Pupils                              | 7           |
| Archive                             | 7           |
| Uploading Pupils                    | 7           |
| Assessment List                     | 8           |
| Assessment Entry                    | 8, 9        |
| Reports: Individual Pupil Report    | 10          |
| Reports: Pupil Progress Summary     | 11          |
| Reports: Self Evaluation Narrative  | 12          |
| Reports: Full Data Download         | 13          |
| Reports: Trend Report               | 14          |
| Reports: Quartiles Report           | 15          |
| Reports: Percentage Movement Report | 16          |
| Reports: Target Setting             | 17          |
| Target Setting                      | 17          |
| Printing                            | 18          |
| Saved Reports                       | 19          |
| Creating A New User                 | 20          |
| System Requirements                 | 21          |
| Contact Us                          | 22          |
| Notes                               | 23          |

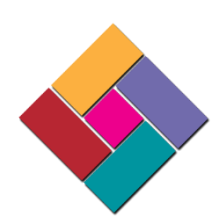

#### Login

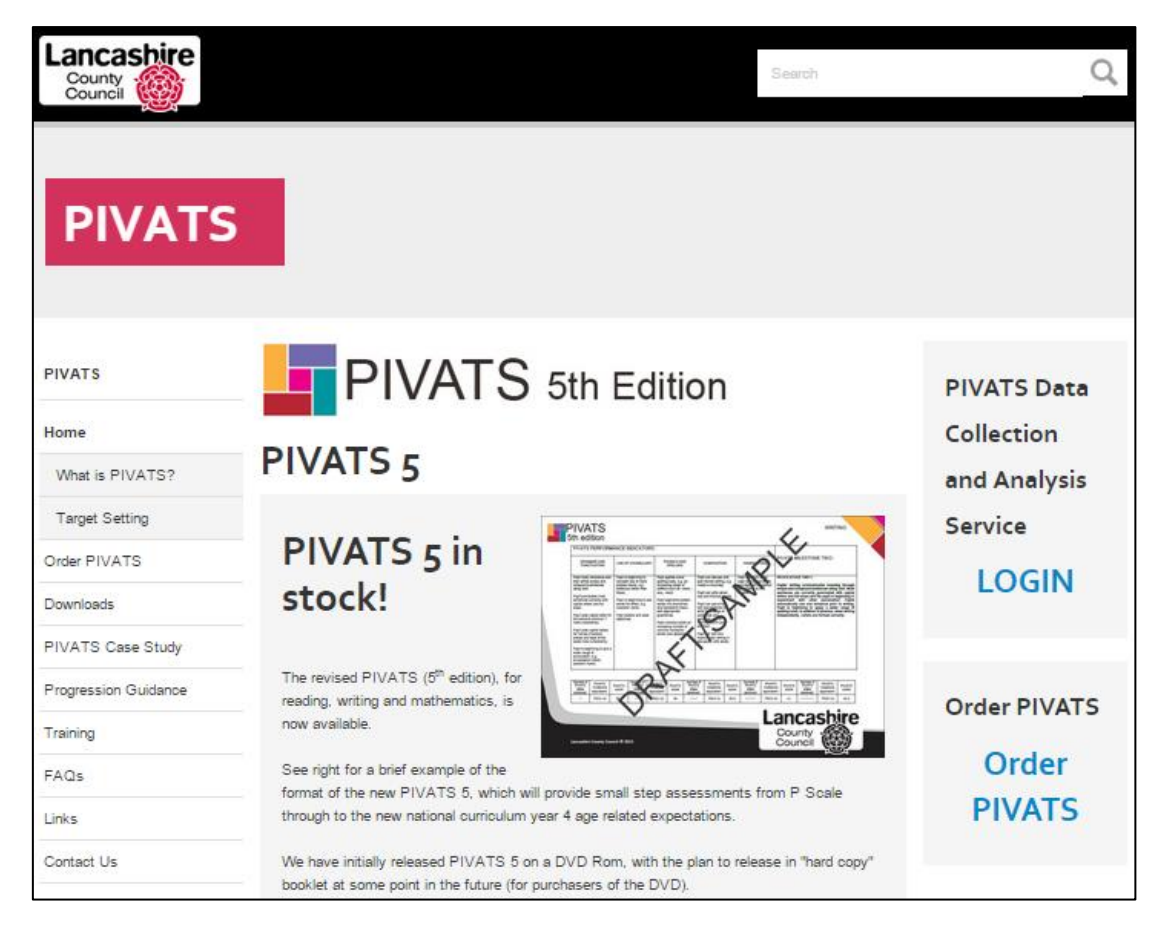

A user can login to PIVATS 5 Online with the username and password supplied (via email) once the order has been processed. To access the login screen a user should visit

www.lancashire.gov.uk/pivats and select 'Login' from the right hand side, taking you here:

| County Council                                        | your Lancas                                                                                                    | shire                                                                                                    |
|-------------------------------------------------------|----------------------------------------------------------------------------------------------------|----------------------------------------------------------------------------------------------------|
| Home<br>PUPIITROCKER<br>PIVATS<br>Contact Us<br>Order | pupiltrock                                                                                                    | er                                                                                                    |
|                                                       | Request a new password   Please log in to your Pupil Tracker and/or PIVATS account(s) with your supplied username and password.   Username   Password   Login | Please note that logir<br>details for PIVATS 4<br>and PIVATS 5 data<br>analysis websites are<br>separate. |

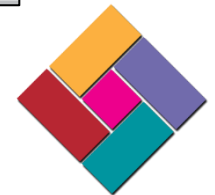

#### Login continued

It is important to remember that sensitive pupil level information is held on this system. You should not share your password to this site with any third party.

PIVATS 5 Online is ultra-secure, based on highly encrypted servers at County Hall in Preston. There are two levels of security for each account – the username & password and the security code. Every user account will be issued with a security code upon first login. Please take a record of this code as it will only be displayed once and the only way to reset this code is to contact the PIVATS Team on 01772 531555 or pivats@lancashire.gov.uk

# Security code

|                           | )                           | yo                                           | ur Lan                               | cashire                                    |
|---------------------------|-----------------------------|----------------------------------------------|--------------------------------------|--------------------------------------------|
| Home                      |                             |                                              |                                      |                                            |
| pupiltr@cker              | When you first logged code. | on you were given a 5 digit security code. P | lease use the form below to enter th | e fourth and fifth digits of your security |
| PIVATS                    | fourth digit                |                                              | 1 🔻                                  |                                            |
| Contact IIa               | fifth digit                 |                                              | 1 🔻                                  |                                            |
| Order                     | Submit                      |                                              |                                      |                                            |
|                           |                             |                                              |                                      |                                            |
|                           |                             |                                              |                                      | Top of page                                |
| Lancashire County Council | Phone: 0300 123 6701        | email:enquiries@lancashire.gov.uk            | Соруг                                | ight © 2016, Lancashire County Council     |

Above is an image of the area where the security code is entered. Once the characters have been added from the two dropdown menus please click 'submit'.

#### **Login Problems**

| County<br>Council              |                                        | your Lancashire                                                |
|--------------------------------|----------------------------------------|----------------------------------------------------------------|
| Home                           |                                        |                                                                |
| p <b>upil</b> tr <b>@</b> cker | Enter your details and click Submit to | request a new password.                                        |
| PIVATS                         | Username:                              |                                                                |
|                                | Email:                                 |                                                                |
| Contact Us                     |                                        | Submit                                                         |
| Order                          |                                        |                                                                |
|                                |                                        |                                                                |
|                                |                                        | Top of page                                                    |
| Lancashire County Council P    | hone: 0300 123 6701 email:enquiries    | @lancashire.gov.uk Copyright © 2016, Lancashire County Council |

If you cannot login to PIVATS 5 Online it might be that you have not subscribed. To subscribe to PIVATS 5 Online please visit the login page and select 'Order now' or telephone the PIVATS helpline.

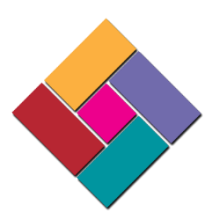

Another issue could be that you are entering an incorrect or outdated security code on the security code screen. If you are unsure of your account security code please enquire with your Headteacher before asking the PIVATS Team to reset the code.

It is also advisable that 'Cookies' are enabled within your Internet Browser when visiting PIVATS 5 online.

When using modern browsers such as Google Chrome or Microsoft Edge it is recommended not to save your password within your browser as not only does this lead to security issues, it can also lead to failed login attempts if a user has updated their password.

If you have followed the guidance above and you still cannot login please contact the PIVATS Team on 01772 531555 or pivats@lancashire.gov.uk

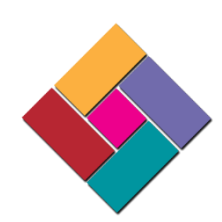

#### Home

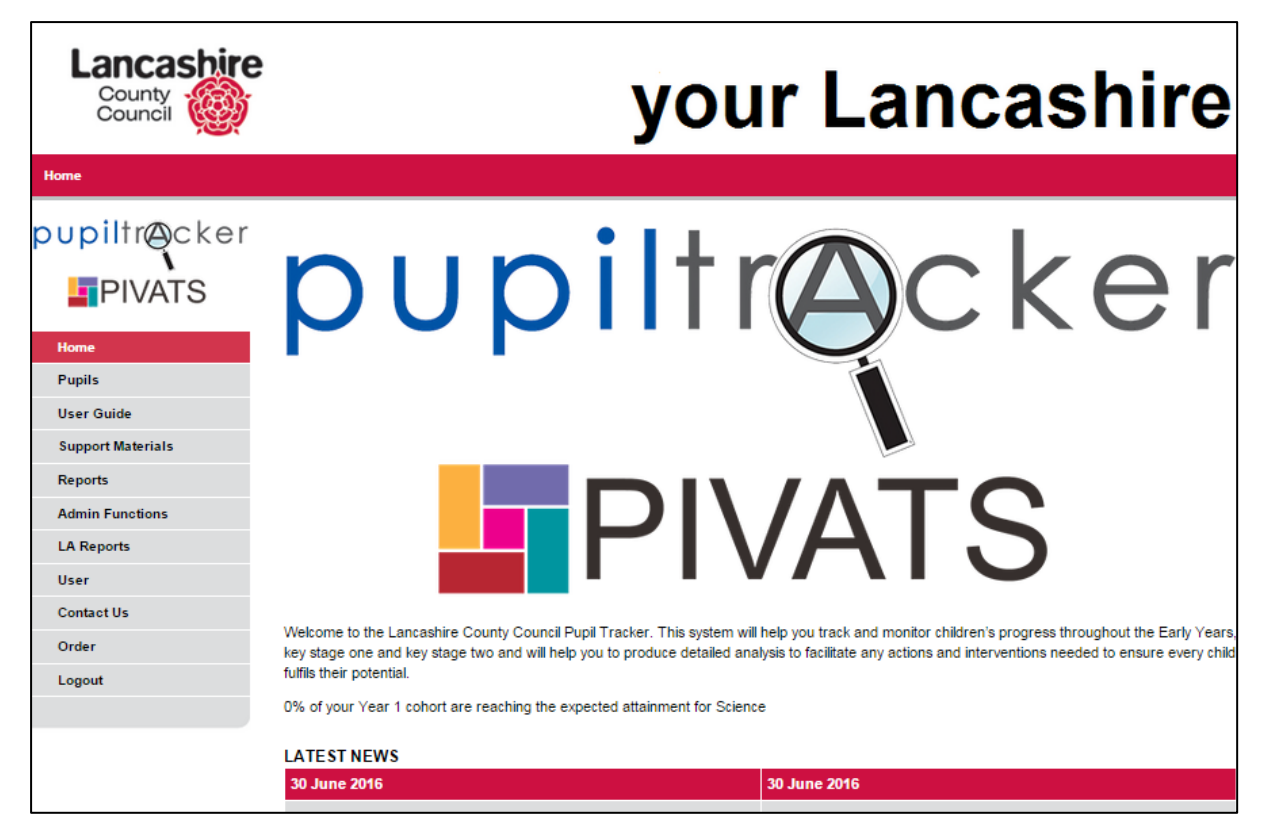

Once logged in the first screen that a user will view is the Homepage (as above). The Homepage allows you to access the other areas of the website through the left hand menu. The Homepage also contains news items in the lower half of the page that are regularly updated with system news.

PIVATS users may notice that there is a 'Pupil Tracker' logo alongside the PIVATS logo. The Pupil Tracker is a tool that can be used to track the attainment of children who are working within the EYFSP or the revised National Curriculum and can be accessed from the same login screen.\*

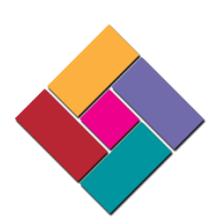

\* Subscription required.

# Pupils

The pupil selection list is the hub for finding children and their assessments. To access the pupil selection list please select 'Pupils' from the left hand menu and you will be immediately directed to the page.

| A user can find the c<br>pupiltr@cker | Soon there will<br>be a 'PIVATS'<br>option in the<br>'Year' dropdown<br>menu. |        |               |             |         |  |
|---------------------------------------|-------------------------------------------------------------------------------|--------|---------------|-------------|---------|--|
| Home                                  |                                                                               |        |               |             |         |  |
| Pupils                                | Name                                                                          | Gender | Date of Birth | Assessments | Archive |  |
| Add Pupils                            | KATNISS EVERDEEN                                                              | Female | 11/11/2006    |             |         |  |
| Phonics submission                    | JEAN GREY                                                                     | Female | 21/09/2006    |             |         |  |
| Submit Early Learning<br>Goals        |                                                                               |        |               |             |         |  |
| Interventions                         | HARRY POTTER                                                                  | Male   | 20/01/2007    |             |         |  |
| Mass Entry                            | LUKE SKYWALKER                                                                | Male   | 01/09/2006    |             |         |  |
| Key Learning Indicator                |                                                                               |        |               |             |         |  |
| User Guide                            | lser Guide                                                                    |        |               |             |         |  |
| Support Materials                     |                                                                               |        |               |             |         |  |
| Reports                               |                                                                               |        |               |             |         |  |

It is usually recommended to select a year group and then hit 'Search and Save Selection' – this is the fastest way to return a list of your pupils (within a selected year).

If you wish to search for an individual child you can enter their surname, UPN and/or class, but none of these are mandatory. Once you have selected your options you must again click on 'Search and Save selection' – the 'Search and Save Selection' option allows a user to navigate away from the page, but when a user returns it will still display the same list that the user has just created.

Alternatively you can just select 'Search' for a one-time-only list. So if you have just entered data for a year 3 child, but then gone on to save a search for your year 4 children – remember your year 3's have not been deleted, you will just have to search again.

Please be aware – if there is a space before or after a name or UPN it will return a blank search result even if the child is on the database. Also, if you are searching on name you must have it set to the child's correct year.

# **Archive Children**

If you wish to remove children (who have left your school/setting) from your account you can do so by 'Archiving' a child. From the pupil selection list click the selection box to the right of your chosen pupil under the heading 'Archive'. You can tick as many or as few children at a time as you wish. Once you have selected your child(ren) just click the 'Archive Now' button at the bottom of the column. Please be aware that once archived only a member of the pupil tracker team can retrieve these children for you.

# **Uploading Children**

Please contact the team via email at <u>pivats@lancashire.gov.uk</u>. You will then be emailed a pupil upload template via a secure, encrypted connection. Please complete template and return via the secure, encrypted email connection and we will upload the pupils for you.

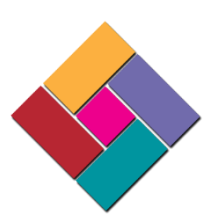

# Add an assessment from a child's PIVATS assessment list

Currently to add a PIVATS assessment a user must perform their search on the 'Pupils' page and then select the book icon rather than the plus icon (if selecting the plus icon the system will assume that a user is trying to add an age related expectations assessment). Once a user has selected the book icon (providing the child has been ticked as PIVATS) you will notice that there is a PIVATS assessments area at the top of the page – from here please click 'Add assessment' and it will take you to a blank PIVATS 5 assessment.

| Surname                              |        | Class         | Vear Vear / V |                   |  |
|--------------------------------------|--------|---------------|---------------|-------------------|--|
| Establishment Name T0015 - PUPIL ACC | CESS   | Ciuss         |               | Click on the book |  |
| Search Search and Save selection     | Clear  |               |               | icon              |  |
| Pupil Selection List                 |        |               |               |                   |  |
| Name                                 | Gender | Date of Birth | Assessments   | Archive           |  |
| KEN BAGGINS                          | Male   | 15/08/2008    |               |                   |  |
| EMILIE CAZORLA                       | Female | 26/11/2007    |               |                   |  |
| JOSIE ENRIQUE                        | Female | 30/09/2007    |               |                   |  |

# Assessment List

| Dupiltr@cker Assessment List    |                       |        |      |                        |  |  |  |  |
|---------------------------------|-----------------------|--------|------|------------------------|--|--|--|--|
| PIVATS                          | PIVATS Years Assessme | ents   |      |                        |  |  |  |  |
| Home                            | Academic Year         | Year   | Term | Assessment Date Delete |  |  |  |  |
| Pupils                          | 2011/2012             | Year 1 | N/A  | Delete                 |  |  |  |  |
| User Guide<br>Support Materials | 2011/2012             | Year 1 | N/A  | Delete                 |  |  |  |  |
| Reports<br>Admin Functions      | 2011/2012             | Year 1 | N/A  | Delete                 |  |  |  |  |
| LA Reports                      | 2012/2013             | Year 2 | N/A  | Delete                 |  |  |  |  |
| User<br>Contact Us              | 2012/2013             | Year 2 | N/A  | Delete                 |  |  |  |  |
| Order<br>Logout                 | 2013/2014             | Year 3 | N/A  | Delete                 |  |  |  |  |
|                                 | 2014/2015             | Year 4 | N/A  | Delete                 |  |  |  |  |
|                                 | 2015/2016             | Year 5 | N/A  | Delete                 |  |  |  |  |
|                                 |                       |        |      |                        |  |  |  |  |

A child's assessments will be displayed in chronological order (oldest at the top down to newest at the bottom), but at first there will not be any assessments attached to a child. To add assessments a user should click 'Add assessment' under the PIVATS heading. Once added – assessments can be viewed or edited by clicking on either the book icon or the pencil and pad icon. Assessments can also be deleted from the Assessment List page.

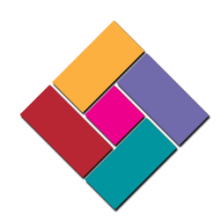

#### **Assessment Entry Page**

| <b>pupiltr@</b> cker | Add Assessment                      |                                            |                      |  |  |  |  |  |
|----------------------|-------------------------------------|--------------------------------------------|----------------------|--|--|--|--|--|
| PIVATS               | Pupil                               | KATNISS EVERDE                             | EN                   |  |  |  |  |  |
|                      | Date of Assessment                  | Date of Assessment 09/09/2016 (dd/mm/yyyy) |                      |  |  |  |  |  |
| Home                 | Year                                | •                                          |                      |  |  |  |  |  |
| Pupils               | Class                               |                                            |                      |  |  |  |  |  |
| User Guide           | Comments                            |                                            |                      |  |  |  |  |  |
| Support Materials    |                                     |                                            |                      |  |  |  |  |  |
| Reports              |                                     |                                            |                      |  |  |  |  |  |
| Admin Functions      | Subject                             |                                            | Currently working at |  |  |  |  |  |
| LA Reports           | ou sjoor                            |                                            |                      |  |  |  |  |  |
| User                 | Reading                             |                                            |                      |  |  |  |  |  |
| Contact Us           | Writing                             |                                            |                      |  |  |  |  |  |
| Order                | Numbers                             |                                            |                      |  |  |  |  |  |
| Logout               | Shape, space and measure            |                                            |                      |  |  |  |  |  |
|                      | Speaking                            |                                            | <b>T</b>             |  |  |  |  |  |
|                      | Listening T                         |                                            |                      |  |  |  |  |  |
|                      | Using and Applying                  |                                            |                      |  |  |  |  |  |
|                      | Social Awareness and Relationships  |                                            |                      |  |  |  |  |  |
|                      | Behaviour for Learning              |                                            |                      |  |  |  |  |  |
|                      | Personal Independence and Self Help |                                            |                      |  |  |  |  |  |
|                      | Save                                | Cancel                                     | Delete               |  |  |  |  |  |

When 'Add assessment' has been clicked you should see a page similar to this:

To add an assessment a user must complete the date and the year at the top (these are the only mandatory fields at the top) and then as much or as little PIVATS data can be added as a user wishes (for instance if only PIVATS maths has been completed this can be entered and saved and a user can return to add the other subjects at a later date). Individual subjects can be added by clicking on the individual drop down 'Currently working at' box that corresponds with the subject/aspect or a user can flood-fill all subjects/aspects by selecting the 'Currently working at' drop down menu in the pink header bar. Once saved you will notice that the 'Assessment List' page re-appears and you should also notice the names of some other children at the foot of the page. These children are the previous and next pupils in the Pupil Selection List. For this to work 'Search and save selection' must be selected when a user populates their Pupil Selection list (this is illustrated below):

| Cancel | <- JEAN GREY | LUKE SKYWALKER >> |
|--------|--------------|-------------------|
|        |              |                   |

By clicking on one of these names it will direct you immediately to that child's assessments.

Please note – the PIVATS box in a child's details must be ticked to be able to add a PIVATS assessment, otherwise any attempt to add one will return a blank screen.

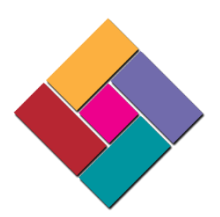

# Reports

# **Individual Pupil Report**

This will show a child's most recent assessments within a given year in bar chart form.

To run the report you should simply choose a child's name and the year of data you wish to display.

Once displayed there is a legend below the chart showing the assessment date, but if you hover over a bar it will also show the date of the assessment, the aspect and the milestone that the child has achieved at that point. By clicking on a date it will remove the equivalent bar from the chart. A user can also select the icon in the top right-hand corner of the chart (the one with three lines stacked on top of one another) and choose to export to various files including pdf and jpg.

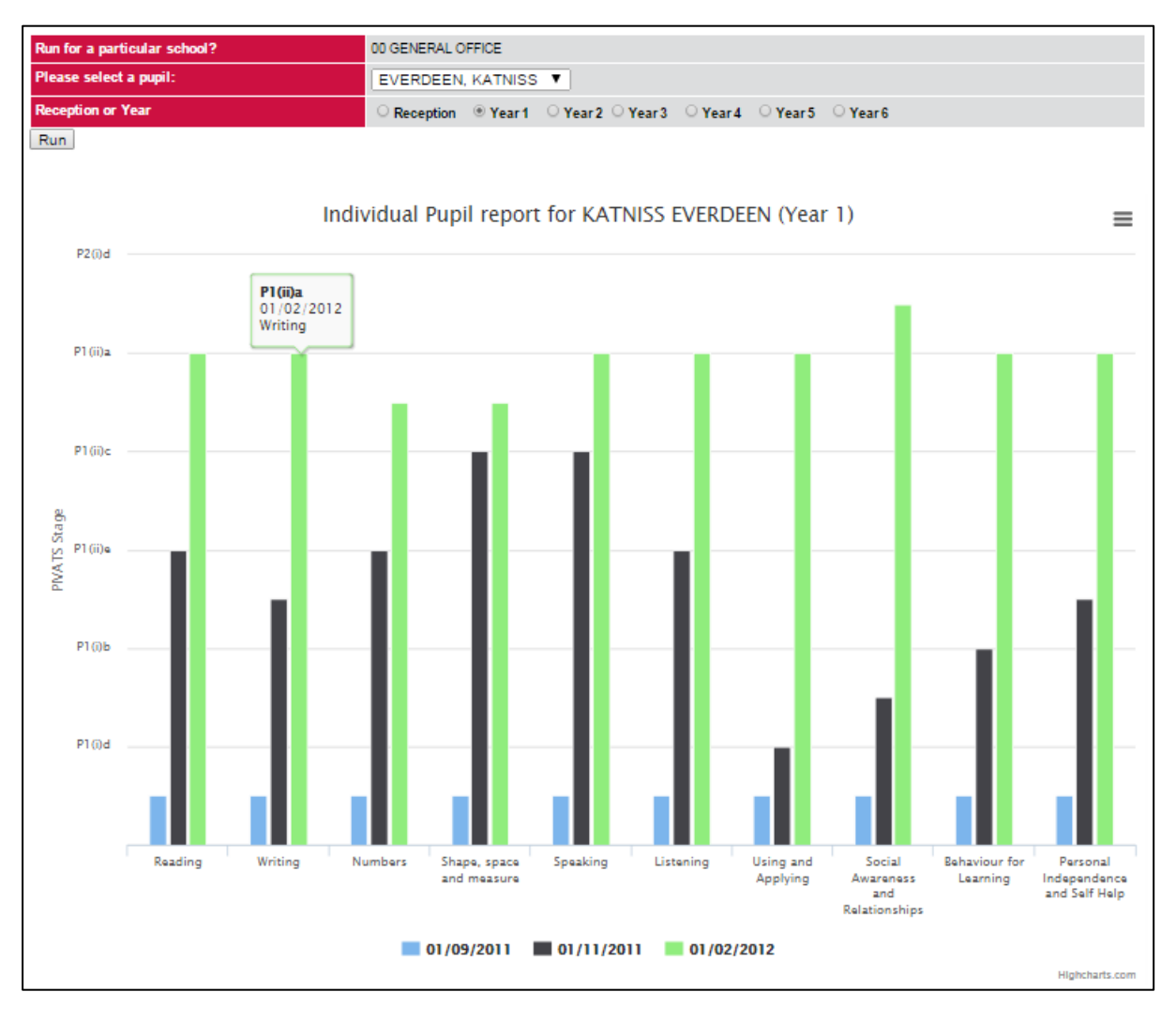

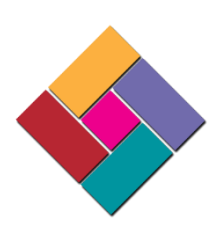

#### **Pupil Progress Summary**

Displays all or a selection of childrens' most recent attainment in PIVATS for a given date range.

To run the report select the year group & date range and then choose any contextual filters you wish (remember – the more you filter, the less results that are likely to be returned).

This report is colour coded by milestone range and will also indicate the PIVATS step that the child has achieved in each assessment too.

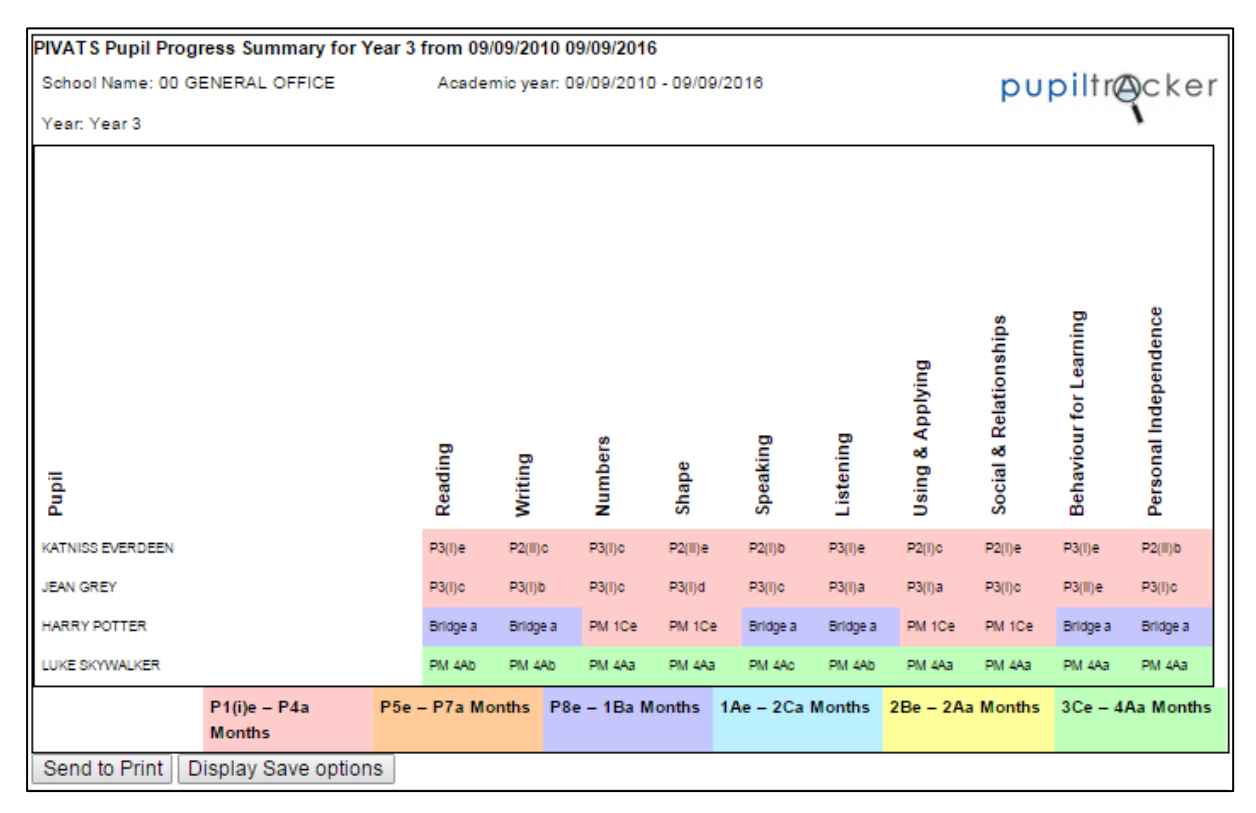

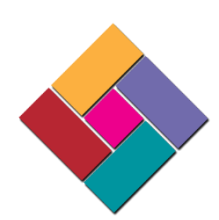

#### **Self-Evaluation Narrative**

This report gives the percentage of children who have achieved X amount of PIVATS steps (within a given date range) in narrative form. Once again you can set as many contextual filters as you wish, but this will of course reduce your percentages.

| PIVAT'S Self-Evaluation Narrative for 2 Steps from 08/09/2012 10/09/2013 |                                            |     |                                 |   |                         |               |  |
|--------------------------------------------------------------------------|--------------------------------------------|-----|---------------------------------|---|-------------------------|---------------|--|
| School N                                                                 | lame: 00 GENERAL OFFICE                    |     | Subject: All Subjects pupiltr@C |   |                         |               |  |
| Assess                                                                   | ment between Academic Years : 08/09/2012 - | 013 |                                 |   | 1                       |               |  |
| Attainm                                                                  | nent Steps : 2 PIVATS steps progress       |     |                                 |   |                         |               |  |
|                                                                          |                                            |     |                                 |   |                         |               |  |
| 100%                                                                     | of the selected cohort made at least       | 2   | steps progress in               |   | Reading                 |               |  |
| 100%                                                                     | of the selected cohort made at least       | 2   | steps progress in               | ١ | Writing                 |               |  |
| 100%                                                                     | of the selected cohort made at least       | 2   | steps progress in               | 1 | Numbers                 |               |  |
| 100%                                                                     | of the selected cohort made at least       | 2   | steps progress in               | : | Shape, space and meas   | ure           |  |
| 75%                                                                      | of the selected cohort made at least       | 2   | steps progress in               | : | Speaking                |               |  |
| 100%                                                                     | of the selected cohort made at least       | 2   | steps progress in               | I | Listening               |               |  |
| 75%                                                                      | of the selected cohort made at least       | 2   | steps progress in               | I | Using and Applying      |               |  |
| 75%                                                                      | of the selected cohort made at least       | 2   | steps progress in               | : | Social Awareness and Re | elationships  |  |
| 100%                                                                     | of the selected cohort made at least       | 2   | steps progress in               | I | Behaviour for Learning  |               |  |
| 100%                                                                     | of the selected cohort made at least       | 2   | steps progress in               | I | Personal Independence   | and Self Help |  |
|                                                                          |                                            |     |                                 |   |                         |               |  |
| Send to                                                                  | o Print Display Save options               |     |                                 |   |                         |               |  |

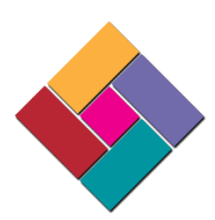

# **Full Data Download**

Allows export of all PIVATS assessment data recorded on the Tracker for all PIVATS pupils.

This report allows you to export all of your PIVATS data (both assessment and pupil data). A user can export the data in a number of formats, including csv which can be opened in Microsoft Excel to create a user's own bespoke reports or can be uploaded to third party data analysis software. To run a data download a user can simply select a year and then select run. At this point a user will be able to choose whether to view the information on screen, export to an excel format (csv or excel), send to pdf or print:

| Show 100 ▼ €   | entries   |           |            |                       |                       |                                             |               |           |                    | Сору          | CSV          | Excel  | PDF                    | Print |
|----------------|-----------|-----------|------------|-----------------------|-----------------------|---------------------------------------------|---------------|-----------|--------------------|---------------|--------------|--------|------------------------|-------|
| UPN            | Forenames | Surname   | DOB        | Date of<br>Assessment | Year of<br>Assessment | Aspect                                      | Working<br>at | Judgement | Primary<br>Sentype | Seco<br>Senty | ndary<br>ype | Gifted | Free<br>School<br>Meal | EVERI |
| A999999999924  | HARRY     | POTTER    | 20/01/2007 | 09/09/2012            | Year 2                | Listening                                   |               | P7a       | N/A                | N/A           |              | No     | No                     | No    |
| A999999999924  | HARRY     | POTTER    | 20/01/2007 | 09/09/2012            | Year 2                | Using and<br>Applying                       |               | P8d       | N/A                | N/A           |              | No     | No                     | No    |
| A9999999999924 | HARRY     | POTTER    | 20/01/2007 | 09/09/2012            | Year 2                | Social<br>Awareness<br>and<br>Relationships |               | P8e       | N/A                | N/A           |              | No     | No                     | No    |
| A999999999924  | HARRY     | POTTER    | 20/01/2007 | 09/09/2012            | Year 2                | Behaviour for<br>Learning                   |               | P7a       | N/A                | N/A           |              | No     | No                     | No    |
| A999999999924  | HARRY     | POTTER    | 20/01/2007 | 09/09/2012            | Year 2                | Personal<br>Independence<br>and Self Help   |               | P7a       | N/A                | N/A           |              | No     | No                     | No    |
| A999999999924  | HARRY     | POTTER    | 20/01/2007 | 09/09/2012            | Year 2                | Shape, space<br>and measure                 |               | P8e       | N/A                | N/A           |              | No     | No                     | No    |
| A999999999924  | HARRY     | POTTER    | 20/01/2007 | 09/09/2012            | Year 2                | Numbers                                     |               | P8e       | N/A                | N/A           |              | No     | No                     | No    |
| A999999999924  | HARRY     | POTTER    | 20/01/2007 | 09/09/2012            | Year 2                | Writing                                     |               | P7a       | N/A                | N/A           |              | No     | No                     | No    |
| A999999999924  | HARRY     | POTTER    | 20/01/2007 | 09/09/2012            | Year 2                | Reading                                     |               | P7a       | N/A                | N/A           |              | No     | No                     | No    |
| A999999999924  | HARRY     | POTTER    | 20/01/2007 | 09/09/2012            | Year 2                | Speaking                                    |               | P7a       | N/A                | N/A           |              | No     | No                     | No    |
| N00000000214   | LUKE      | SKYWALKER | 01/09/2006 | 09/09/2012            | Year 2                | Shape, space<br>and measure                 |               | PM 4Ce    | N/A                | N/A           |              | No     | No                     | No    |
| N00000000214   | LUKE      | SKYWALKER | 01/09/2006 | 09/09/2012            | Year 2                | Numbers                                     |               | PM 4Ce    | N/A                | N/A           |              | No     | No                     | No    |

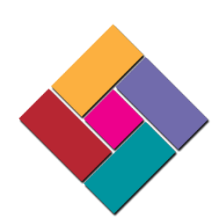

# **Trend Report**

Displays the % of children who made X amounts of PIVATS steps (within a given date range) in both tabular and graphical form. This report will allow you to plot the trends of Special Schools, Mainstream Schools and/or All Schools within the project. To run the report a user should select an aspect, a date range and a progress amount (as well as any optional contextual filters that you wish to select) and the click run:

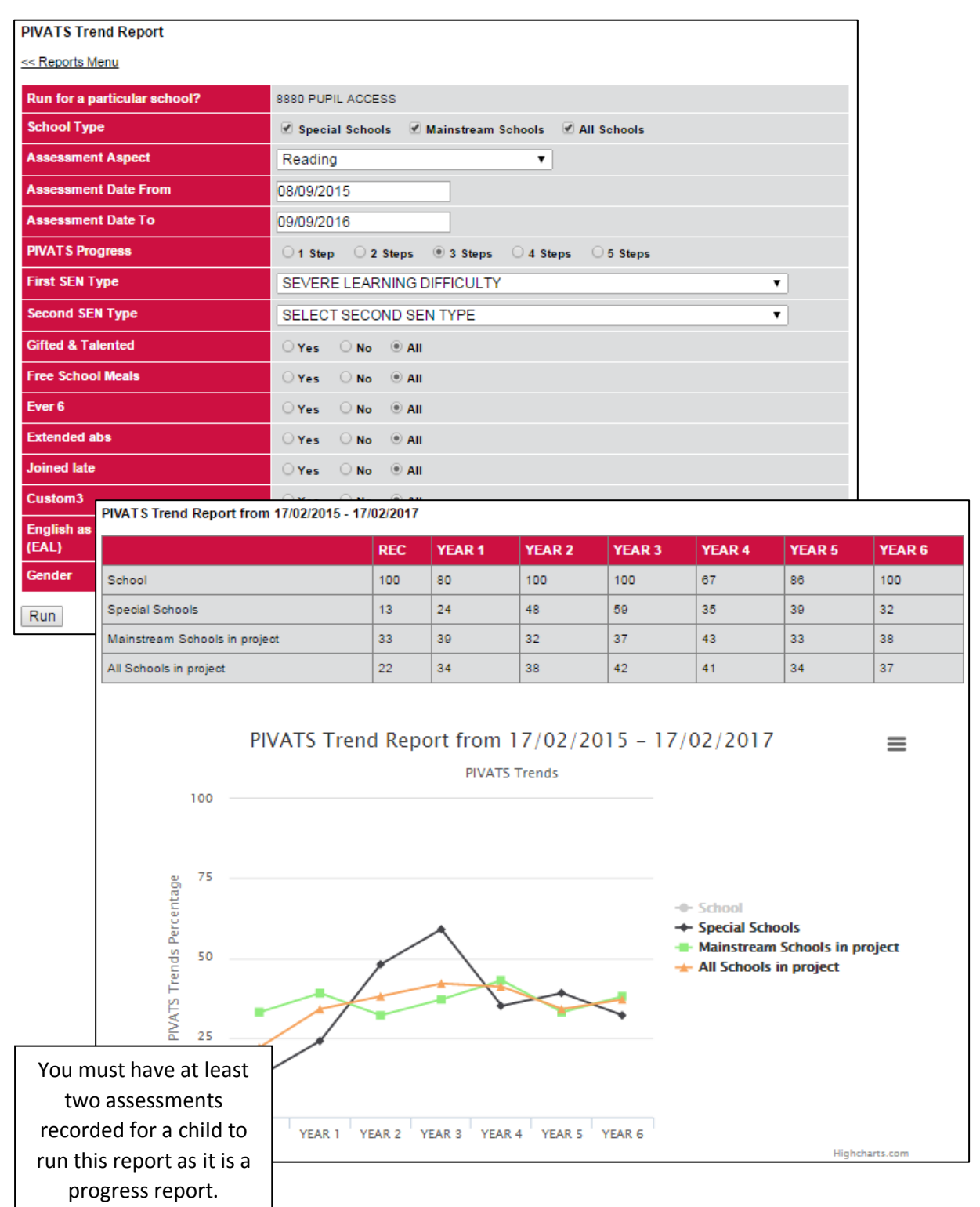

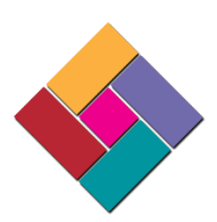

# **Quartiles Report**

Displays the % of children who made X amounts of PIVATS steps (within a given date range) in both tabular and graphical form. This report will allow you to plot against quartiles derived from Special Schools or Mainstream Schools within the project. Similarly to the Trend Report - to run this report a user must select an aspect, a date range and a progress amount (as well as any optional contextual filters that you wish to select) and the click run:

| PIVATS Quartiles Report                    |                                                  |
|--------------------------------------------|--------------------------------------------------|
| << Reports Menu                            |                                                  |
| Run for a particular school?               | 8882142 BRINDLE GREGSON LANE PRIMARY SCHOOL      |
| School Type                                | ○ Special Schools ○ Mainstream Schools ⑧ All     |
| Assessment Aspect                          | SELECT ASPECT V                                  |
| Assessment Date From                       |                                                  |
| Assessment Date To                         |                                                  |
| PIVATS Progress                            | ◯ 1 Step ◯ 2 Steps ◯ 3 Steps ◯ 4 Steps ● 5 Steps |
| First SEN Type                             | SELECT FIRST SEN TYPE                            |
| Second SEN Type                            | SELECT SECOND SEN TYPE                           |
| Gifted & Talented                          | ⊖Yes ⊖No ®All                                    |
| Free School Meals                          | ⊖Yes ⊖No ®All                                    |
| Ever 6                                     | ⊖Yes ⊖No ®All                                    |
| Custom 1                                   | ⊖Yes ⊖No ®All                                    |
| Custom 2                                   | ⊖Yes ⊖No ®All                                    |
| Custom 3                                   | ⊖Yes ⊖No ®All                                    |
| English as an Additional Language<br>(EAL) | ⊖Yes ⊖No ®All                                    |
| Gender                                     | O Male O Female 🖲 All                            |
| Run                                        |                                                  |

You must have at least two assessments recorded for a child to run this report as it is a progress report.

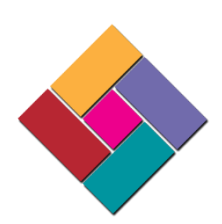

# Percentage Movement Report

This report is in table form, and will indicate the amount and percentage of children who have made X amount of PIVATS steps progress within a date range. This report allows comparison against the rest of the children in the PIVATS project, by displaying the amount and percentage of children achieving each step of progress:

| PIVATS Percentage Movement Report              |                                                                |       |                |                              |      |     |      |     |    |    |    |    |   |   |   |   |   |   |   |   |   |   |      |
|------------------------------------------------|----------------------------------------------------------------|-------|----------------|------------------------------|------|-----|------|-----|----|----|----|----|---|---|---|---|---|---|---|---|---|---|------|
| << Reports Menu                                |                                                                |       |                |                              |      |     |      |     |    |    |    |    |   |   |   |   |   |   |   |   |   |   |      |
| Run for a particular school? 8880 PUPIL ACCESS |                                                                |       |                |                              |      |     |      |     |    |    |    |    |   |   |   |   |   |   |   |   |   |   |      |
| Assessment Aspect                              |                                                                |       | Spea           | king                         |      |     |      |     |    |    |    | ۲  |   |   |   |   |   |   |   |   |   |   |      |
| Assessment Date From                           | m                                                              |       | 08/09/         | 201                          | 5    |     |      |     |    |    |    |    |   |   |   |   |   |   |   |   |   |   |      |
| Assessment Date To                             |                                                                |       | 09/09/         | 09/09/2016                   |      |     |      |     |    |    |    |    |   |   |   |   |   |   |   |   |   |   |      |
| SEN Type                                       |                                                                |       | MOD            | MODERATE LEARNING DIFFICULTY |      |     |      |     |    |    |    |    |   |   |   |   |   |   |   |   |   |   |      |
| Gifted & Talented                              |                                                                |       | O Yes          | . (                          | O No | •   | • AI |     |    |    |    |    |   |   |   |   |   |   |   |   |   |   |      |
| Free School Meals                              |                                                                |       | O Yes          | . (                          | ) No | •   | • AI |     |    |    |    |    |   |   |   |   |   |   |   |   |   |   |      |
| Ever 6                                         |                                                                |       | ⊖ Yes          | . (                          | O No | •   | • AI |     |    |    |    |    |   |   |   |   |   |   |   |   |   |   |      |
| Custom 1                                       |                                                                |       | $\bigcirc$ Yes | . (                          | O No | •   | • AI |     |    |    |    |    |   |   |   |   |   |   |   |   |   |   |      |
| Custom 2                                       |                                                                |       | $\bigcirc$ Yes | ○Yes ○No ④All                |      |     |      |     |    |    |    |    |   |   |   |   |   |   |   |   |   |   |      |
| Custom 3                                       |                                                                |       | O Yes          | ⊖Yes ⊖No ®All                |      |     |      |     |    |    |    |    |   |   |   |   |   |   |   |   |   |   |      |
| English as an Addition<br>(EAL)                | nal Lang                                                       | uage  | O Yes          | ⊖Yes ⊖No ®All                |      |     |      |     |    |    |    |    |   |   |   |   |   |   |   |   |   |   |      |
| Gender                                         |                                                                |       | O Mal          | e                            | O F  | ema | ale  | • A | u  |    |    |    |   |   |   |   |   |   |   |   |   |   |      |
| Run                                            | Run                                                            |       |                |                              |      |     |      |     |    |    |    |    |   |   |   |   |   |   |   |   |   |   |      |
| PIVATS Percentage Mo                           | PIVATS Percentage Movement Report from 08/09/2015 - 09/09/2016 |       |                |                              |      |     |      |     |    |    |    |    |   |   |   |   |   |   |   |   |   |   |      |
| Group                                          |                                                                | Total | <= -10         | -9                           | -8   | -7  | -6   | -5  | -4 | -3 | -2 | -1 | 0 | 1 | 2 | 3 | 4 | 5 | 6 | 7 | 8 | 9 | 10=> |
| School                                         | Pupil                                                          | 10    | 0              | 0                            | 0    | 0   | 0    | 0   | 0  | 0  | 0  | 0  | 0 | 1 | 3 | 0 | 0 | 1 | 0 | 0 | 0 | 0 | 5    |

| School             | Pupil   | 10 | 0 | 0 | 0 | 0 | 0 | 0 | 0 | 0 | 0 | 0 | 0 | 1  | 3  | 0  | 0 | 1  | 0 | 0 | 0 | 0 | 5  |
|--------------------|---------|----|---|---|---|---|---|---|---|---|---|---|---|----|----|----|---|----|---|---|---|---|----|
|                    | Percent |    | 0 | 0 | 0 | 0 | 0 | 0 | 0 | 0 | 0 | 0 | 0 | 10 | 30 | 0  | 0 | 10 | 0 | 0 | 0 | 0 | 50 |
| All PIVATS Schools | Pupil   | 21 | 0 | 0 | 0 | 0 | 0 | 0 | 0 | 0 | 0 | 0 | 1 | 3  | 6  | 3  | 0 | 2  | 1 | 0 | 0 | 0 | 5  |
|                    | Percent |    | 0 | 0 | 0 | 0 | 0 | 0 | 0 | 0 | 0 | 0 | 5 | 14 | 29 | 14 | 0 | 10 | 5 | 0 | 0 | 0 | 24 |
|                    |         |    |   |   |   |   |   |   |   |   |   |   |   |    |    |    |   |    |   |   |   |   |    |

You must have at least two assessments recorded for a child to run this report as it is a progress report.

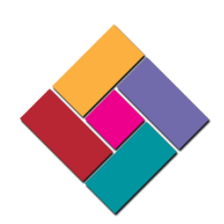

# **Target Setting**

Set and view PIVATS targets here. To set a child's target please select the target year and click on search, then when the child is displayed use the drop down menus to select the child's target in each aspect (a user can also flood fill all targets for an aspect by using the dropdown menu in the heading field). Once the targets have been added a user should click save. Once targets have been entered (for as many or as few children as required) a user can then search on a year group again and then click on a child's name, which will display a line graph that plots the child's target for the searched year, along with the most recent assessment recorded in that year:

| PIVATS Targe                              | et Settir                                                                                                    | igs Rej      | port            |      |               |       |                |             |      |          |           |      |           |              |                        |                |                   |      |          |      |
|-------------------------------------------|----------------------------------------------------------------------------------------------------|--------------|-----------------|------|---------------|-------|----------------|-------------|------|----------|-----------|------|-----------|--------------|------------------------|----------------|-------------------|------|----------|------|
| Academic Yea                              | ır                                                                                                    |              |                 | 1st  | Septembe      | er 20 | 15 to 31st A   | jaust 20    | 16 🔻 |          |           |      |           |              |                        |                |                   |      |          |      |
| Search                                    |                                                                                                    |              |                 |      | o o p to mo o |       |                | .g          |      |          |           |      |           |              |                        |                |                   |      |          |      |
| Pupil                                     | Readin                                                                                                    | 9            | Writing         | 5    | Speaking      |       | Listening      | Numi        | bers |          | S.S Measu | ure  | U.Applyin | g            | S.Relatio              | onships        | B.Learning        | In   | depende  | ence |
|                                           |                                                                                                    | •            |                 | ·    |               | •     |                |             | •    |          |           | •    |           | •            |                        | •              |                   |      |          | •    |
| SKYWALKER<br>LUKE                         | P1(ii)                                                                                                    | 9 ▼          | P2(ii)b         | •    | P2(i)d        | •     | P2(ii)c        | P1(i        | )b • |          | P1(ii)d   | •    | P1(ii)b   | •            | P1(i)d                 | •              | P1(ii)c           | • F  | P1(ii)b  | •    |
| EVERDEEN<br>KATNISS                       | P1(ii)                                                                                                    | 9 ▼          | P2(ii)b         | •    | P2(i)d        | •     | P2(ii)c        | P1(i        | )b • |          | P1(ii)d   | ٣    | P1(ii)b   | ٣            | P1(i)d                 | •              | P1(ii)c           | •    | P1(ii)b  | •    |
| GREY JEAN                                 | P1(ii)                                                                                                    | • •          | P2(ii)b         | • [  | P2(i)d        | ۲     | P2(ii)c        | · P1(i      | )b • | •        | P1(ii)d   | ۲    | P1(ii)b   | T            | P1(i)d                 | ۳              | P1(ii)c           | •    | P1(ii)b  | •    |
| POTTER<br>HARRY                           | P1(ii)                                                                                                    | 9 ▼          | P2(ii)b         | •    | P2(i)d        | •     | P2(ii)c        | P1(i        | )b • | • [      | P1(ii)d   | ٣    | P1(ii)b   | T            | P1(i)d                 | ۲              | P1(ii)c           | •    | P1(ii)b  | •    |
|                                           | P2(i)0                                                                                                    | T            | P2(i)c          | • [  | P2(ii)d       | •     | •              |             | ,    |          |           | ¥    |           | ¥            |                        | ۲              |                   | •    |          | ۲    |
| PARKER<br>PETER                           |                                                                                                    | ¥            |                 | •    |               | •     |                |             | ,    | • [      |           | ٣    |           | ¥            |                        | ۲              |                   | •    |          | •    |
| Save Reco                                 | Save Records updated                                                                                                    |              |                 |      |               |       |                |             |      |          |           |      |           |              |                        |                |                   |      |          |      |
|                                           |                                                                                                    |              |                 |      |               |       |                |             |      |          |           |      |           |              |                        |                |                   |      |          |      |
| CUMBERBATO                                | H BEN                                                                                                    | EDICT        |                 |      |               |       |                |             |      |          |           |      |           |              |                        |                |                   |      |          |      |
| TARGET                                    |                                                                                                    | READI        | NG WRITI        | NG   | SPEAKIN       | IG    | LISTENING      | NUMB        | ERS  | S. S.I   | MEASUR    | E U. | APPLYING  | S.R          | ELATIONS               | SHIPS          | <b>B.LEARNING</b> | IND  | EPENDE   | NCE  |
| 2016 - 2017 TA                            | RGET                                                                                                    | РМ ТНР<br>За | REE PM TH<br>3a | IREE | PM THRE<br>3a | E     | PM THREE<br>3a | PM FO<br>1c | UR   | PM F     | OUR 1c    | PN   | / FOUR 1c | PM           | THREE 3b               |                | PM THREE<br>3b    | PM 1 | THREE 38 | а    |
| 2016 - 2017 LA                            | ATEST                                                                                                    | PM FOU<br>1e | JR PM FC<br>1e  | OUR  | PM THRE<br>3a | E     | PM THREE<br>3a | PM FO<br>1d | UR   | PM F     | OUR 1d    | PN   | / FOUR 1d | РМ           | FOUR 1e                |                | PM FOUR 1e        | PM   | FOUR 1e  |      |
| Pivats Target Settings<br>Target Settings |                                                                                                    |              |                 |      |               |       |                |             |      |          |           |      |           |              |                        |                |                   |      |          |      |
|                                           |                                                                                                    |              | Pm 4Ca          |      |               |       |                |             |      |          |           |      |           |              |                        |                |                   |      |          |      |
|                                           |                                                                                                    |              | Pm 4Cc          |      |               |       | 1              | -           | -    |          |           |      |           |              |                        |                |                   |      |          |      |
|                                           |                                                                                                    |              | Pm 4Ce          | +    | _             |       | _/             |             |      | <b>1</b> | -         | •    |           |              |                        |                |                   |      |          |      |
|                                           |                                                                                                    | Ċ            | Pm 3Ab          | •    | •             | -     | _              |             |      |          |           | _    | <u> </u>  | ► 20<br>← 20 | 016 - 201<br>016 - 201 | 7 TAR<br>7 Lat | GET<br>EST        |      |          |      |
|                                           |                                                                                                    |              |                 |      |               |       |                |             |      |          |           |      |           |              |                        |                |                   |      |          |      |
|                                           | Pm 3Ad<br>Ref. On <sup>EC</sup> MR <sup>17 NC</sup> Set Je <sup>MC</sup> LS <sup>10 MC</sup> Put <sup>BMC</sup> Pht <sup>20 MC</sup> Pht <sup>20 </sup> |              |                 |      |               |       |                |             |      |          |           |      |           |              |                        |                |                   |      |          |      |
|                                           |                                                                                                    |              |                 |      |               |       | 5              | 40-         | 10   |          |           |      |           |              |                        | Highcha        | rts.com           |      |          |      |

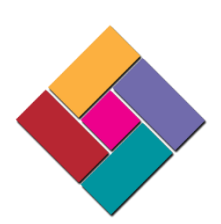

#### Guidance for printing in colour on certain PIVATS 5 Online reports/pages

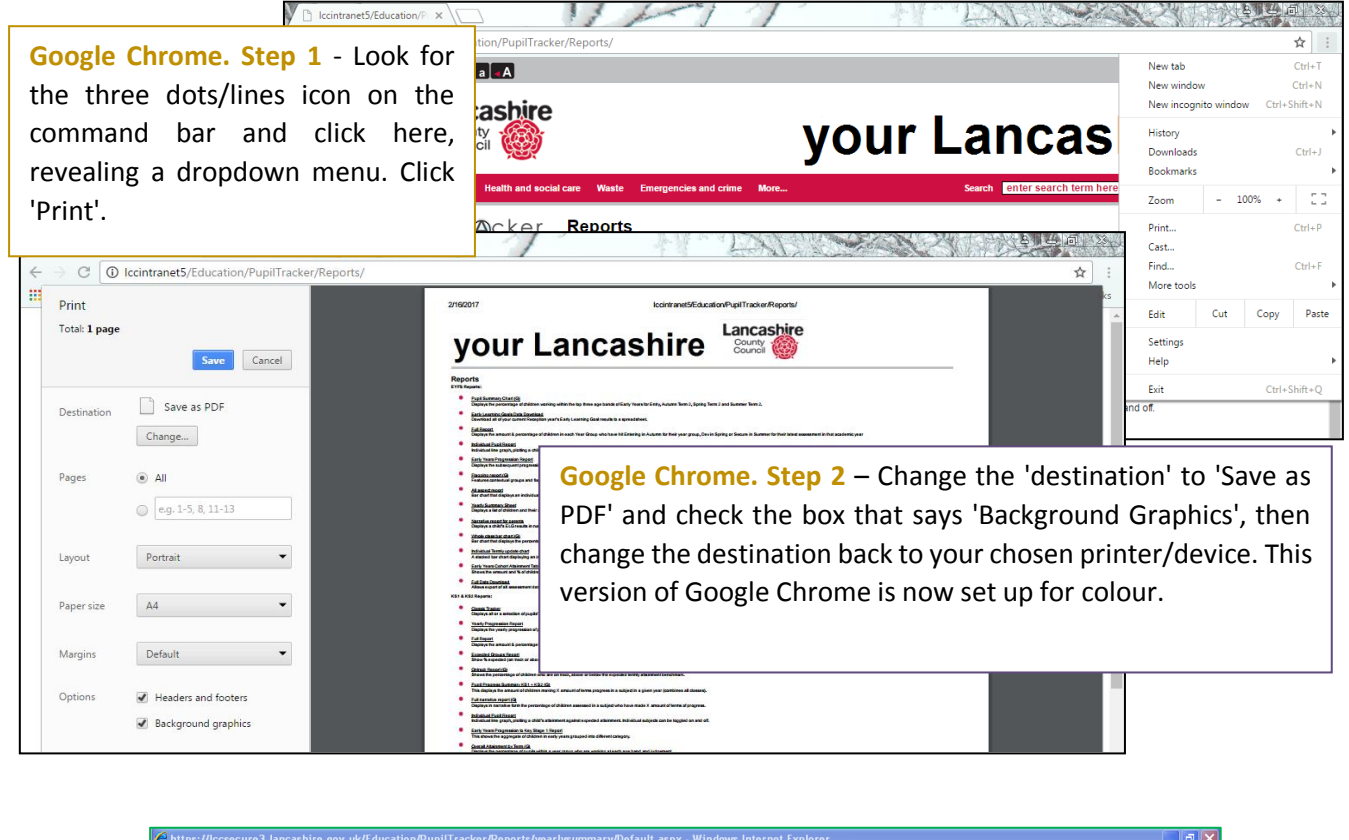

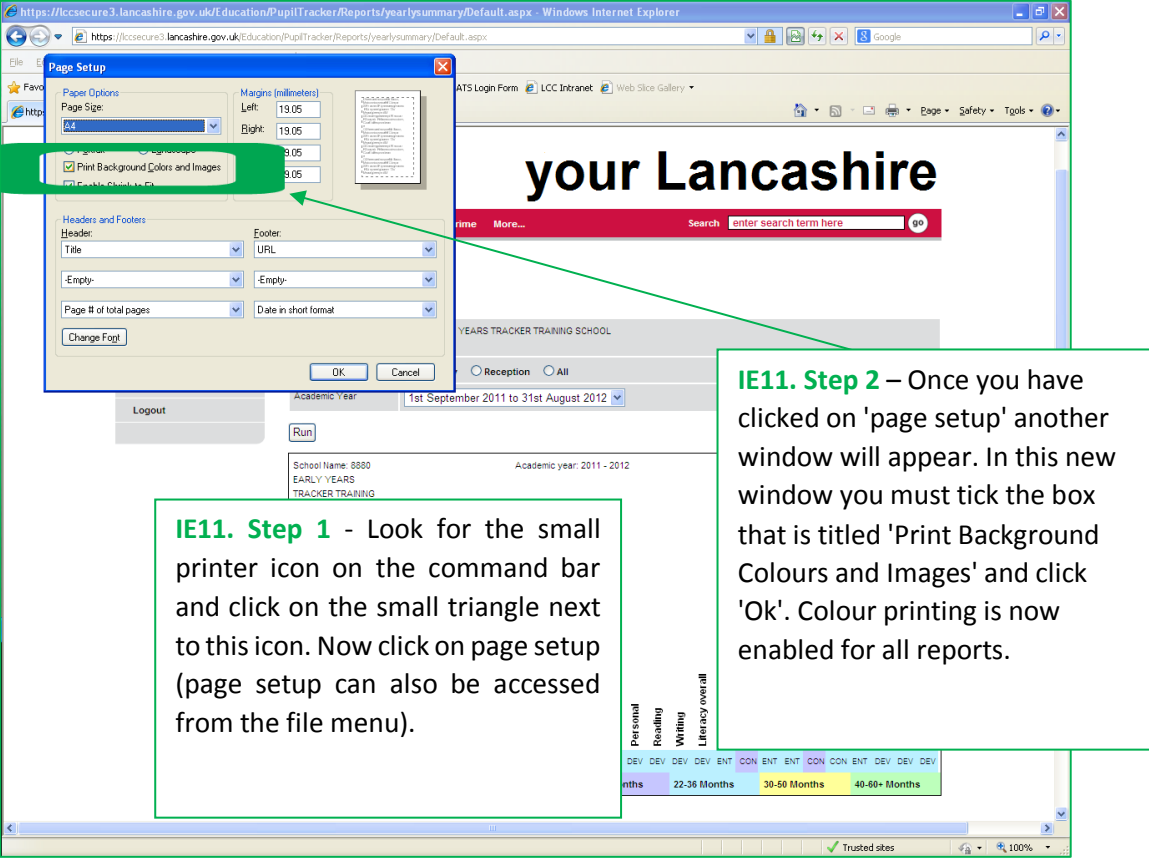

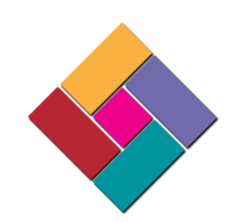

#### **Saved Reports**

Allows a user to save up to 10 reports to the website. (Initially) on each of the new reports you will notice the 'Save report' button at the foot of the page. By clicking on this you can assign the saved report one of ten save slots (if you already have 10 saved reports you will have to overwrite one). Once you have named and saved your report it is viewable from the 'Saved Reports' page.

|                               | Send to Print                                                           |
|-------------------------------|-------------------------------------------------------------------------|
| Send to Print                 | Existing Reports Blank report                                           |
| Existing Penarte Blank report | Report Descriptic Blank report                                          |
| Penert Description            | Save report Blank report                                                |
|                               | Blank report                                                            |
| Save report                   | Blank report                                                            |
|                               | About our websit Blank report                                           |
|                               | Blank report                                                            |
|                               | Lancashire Blank report                                                 |
|                               | Classic Tracker Report uploaded by DSHELSTONE001 on 22/10/2014 12:05:33 |

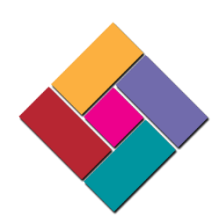

#### Creating a new user within your account

As a Pupil Tracker user you can now set up new and additional users to your account.

Simply click on 'Users' from the left hand menu and then select 'New user'. When presented with the new user form please select a username identical to your own, but including the new user's initials at the end, for example:

TR8880000WB could be added to the account of TR8880000

Please ensure that all fields are completed, including the 'Access to' field. Once all of this information has been completed and you have clicked save, the new user's password will be emailed to the saved email address.

| pupiltr@cker      | User Details       |                          |   |
|-------------------|--------------------|--------------------------|---|
| ``                | Details            |                          |   |
| Home              | Username           | TR8880000RS              |   |
| Pupils            | Firstname          | RAHEEM                   |   |
| User Guide        | Surname            | STERLING                 |   |
| Support Materials | Establishment Name | T0015 - PUPIL ACCESS     | ~ |
| Reports           | Email Address      | r.sterling@liverpool.com |   |
| LA Reports        | Access From        | 23/09/2015               |   |
| User              | Access To          | 31/08/2016               |   |
| Contact Us        |                    |                          |   |
| Order             |                    |                          |   |
| Logout            | Save               | Cancel                   |   |
|                   |                    |                          |   |

When adding a new user the following access levels are available:

- School Level Access Full read/write access to all the pupil data at the school.
- Early Years Access Read/Write access to just Early Year pupil data.
- Key Stage 1 Access Read/Write access to just Key Stage 1 pupil data.
- Key Stage 2 Access Read/Write access to just Key Stage 2 pupil data.
- Governors Access Only able to view reports that do not show any individual pupil level data.
- PIVATS Only Access Coming Soon!

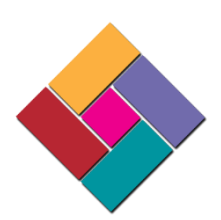

# System requirements and preferred internet browsers

To use PIVATS 5 Online you must have a computer with a working internet connection.

The online service has been optimised to run on Google Chrome and is best viewed with a screen resolution of 800 x 600 or higher. The Pupil Tracker is also fully functional within Internet Explorer, Apple Safari and Mozilla Firefox.

Here is the full list of supported web browsers:

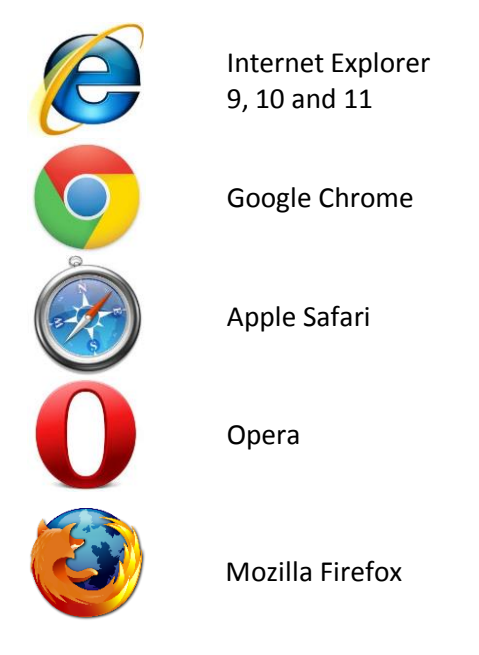

PIVATS 5 Online / The Pupil Tracker is also fully functional on many brands of Smartphone and Tablet including **Apple iPhone** and **iPad**, **Samsung Galaxy**, various models of **HTC** and **Sony**.

It is also advisable that users have access to a colour printer or multi functional product.

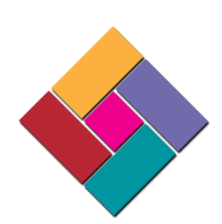

# Contact us

The contact details that are displayed on the website will always be the most up to date.

At the time of this user guide being published our team contact details are:

| Address:   | School Improvement        |
|------------|---------------------------|
|            | Lancashire County Council |
|            | School Improvement        |
|            | 58-60 Guildhall Street    |
|            | 2nd Floor                 |
|            | Preston                   |
|            | Lancashire                |
|            | PR1 3NU                   |
|            |                           |
| Telephone: | 01772 531555              |
|            |                           |
| Fax:       | 01772 531525              |
|            |                           |
| Email:     | pst@lancashire.gov.uk     |

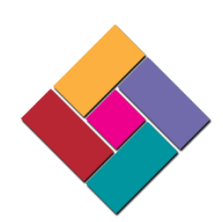

#### Notes

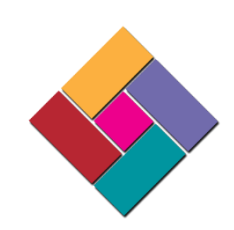

#### **SEN Codes List**

- Code Description
- SEMH SOCIAL, EMOTIONAL AND MENTAL HEALTH
- NSA SEN SUPPORT BUT NO SPECIALIST ASSESSEMENT OF TYPE OF NEED
- PD PHYSICAL DISABILITY
- PMLD PROFOUND AND MULTIPLE LEARNING DIFFICULTY
- SLCN SPEECH, LANGUAGE AND COMMUNICATION NEEDS
- SLD SEVERE LEARNING DIFFICULTY
- SPLD SPECIFIC LEARNING DIFFICULTY
- VI VISUAL IMPAIRMENT
- ASD AUTISTIC SPECTRUM DISORDER
- MSI MULTI-SENSORY IMPAIRMENT
- OTH OTHER DIFFICULTY / DISABILITY
- BESD BEHAVIOUR, EMOTIONAL & SOCIAL DIFFICULTIES
- HI HEARING IMPAIRMENT
- MLD MODERATE LEARNING DIFFICULTY

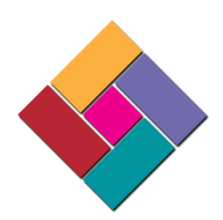